#### **How to Join Zoom Meetings**

#### How to join Zoom via the link sent out by the meeting creator

Step 1: You will receive an email with a link inviting you to a zoom meeting, click the link.

You are invited to a Zoom meeting. When: Mar 15, 2020 12:00 PM Eastern Time (US and Canada)

Register in advance for this meeting: https://bostonu.zoom.us/meeting/register/vpYucemppzIr\_iVbeKrBVmX-r54OwW\_fw

After registering, you will receive a confirmation email containing information about joining the meeting.

## Step 2: Once you click the link you will be asked to register for the meeting. Fill in the details below and click register

| Meeting Registration   |                                                                                                    |                        |
|------------------------|----------------------------------------------------------------------------------------------------|------------------------|
|                        | f                                                                                                    | lin ≥                  |
| Торіс                  | Test                                                                                                    |                        |
| Description            | <ul> <li>Want to test the system before class on Tues. Anyone able to participate in the test is<br/>welcome (and appreciated!).</li> </ul> |                        |
| Time                   | Time Mar 15, 2020 12:00 PM in Eastern Time (US and Canada)                                                                                  |                        |
|                        |                                                                                                    |                        |
| First Name             | •                                                                                                    | Last Name*             |
|                        |                                                                                                    |                        |
| Email Address*         |                                                                                                    | Confirm Email Address* |
| * Required information |                                                                                                    |                        |
| I'm                    | not a robot                                                                                                    |                        |
|                        | Register                                                                                                    |                        |

Step 3: Once have registered you will receive confirmation. You can choose to add it to your calendar and access the link to join from your calendar or use the link to join in this message.

|                               | Meeting Registration Approved                                                                                                    |
|-------------------------------|----------------------------------------------------------------------------------------------------|
| Торіс                         | Test                                                                                                    |
| Description                   | Want to test the system before class on Tues. Anyone able to participate in the test is welcome (and appreciated!).                         |
| Time                          | Mar 15, 2020 12:00 PM in Eastern Time (US and Canada)                                                                                       |
|                               | Add to calendar -                                                                                                    |
| Meeting ID:                   | 323-601-991                                                                                                    |
| To Join the N                 | Meeting                                                                                                    |
| Join from a PC                | C, Mac, iPad, iPhone or Android device:                                                                                                    |
| Please click th<br>70EFPuAq8m | is URL to join. https://bostonu.zoom.us/w/323601991?tk=VYYr33OHj0V7F4w9MquVBB7kiHsNhr-<br>V0.DQEAAAAAE0nGrxZfUWxJaFdXaVNle51SUji3TTZRcDBRAA |
| To Cancel Th                  | nis Registration                                                                                                    |

You can cancel your registration at any time.

### How to join Zoom via Blackboard

| My Courses |                                                                                                    |  |
|------------|----------------------------------------------------------------------------------------------------|--|
| -          | Spring 2020                                                                                                    |  |
|            | Courses where you are: Instructor                                                                                    |  |
|            | HS342/542 A1 Exercise Physiology (Spring 2020)                                                                       |  |
|            | Courses where you are: Student                                                                                       |  |
|            | HS585 A1 Medical Nutrition Therapy II (Spring 2020)                                                                  |  |
|            | HS704 A1 Issues in Clinical Nutrition Practice (Spring 2020)                                                         |  |
|            | BU On-line Learning Support Page                                                                                     |  |
|            | HS742 A1 Nutrition and Disease Prevention: A life course approach (Spring 2020)                                      |  |
|            | HS785 A1 Research in Clinical Nutrition (Spring 2020)                                                                |  |
|            | Courses where you are: Teaching Assistant                                                                            |  |
|            | HS251/551 A1 Human Nutrition Science (Spring 2020)<br>Announcements:                                                 |  |
|            | <ul> <li>&gt; Vitamin/Mineral Video Due Date and More</li> <li>&gt; Updated Syllabus and More Information</li> </ul> |  |
| ►          | Ongoing                                                                                                    |  |
| Þ          | Fall 2019                                                                                                    |  |
| Þ          | Spring 2019                                                                                                    |  |

Step 1: Select the class with a meeting you are trying to join from my courses

| • | HS785 A1 Research in<br>Clinical Nutrition (Spring<br>2020) |
|---|-------------------------------------------------------------|
|   | Home Page                                                   |
|   | Information                                                 |
|   | Content                                                     |
|   | Discussions                                                 |
|   | Groups                                                      |
|   | Tools                                                       |
|   |                                                             |

Step 2: Click the tools tab in the left-hand selection options

| Tools                         |            |                                  |                   |
|-------------------------------|------------|----------------------------------|-------------------|
|                               |            | NameCoach Recorder               |                   |
| BU Libraries Course Materials |            | NameCoach Roster                 |                   |
| Blogs                         |            | NameCoach Roster (Unified)       |                   |
| Calendar                      |            | OneNote Class Notebook           |                   |
| Contacts                      |            | Pearson's MyLab & Mastering      |                   |
| Course Messages               |            | P Perusall                       |                   |
| Discussion Board              |            | RPNow for Students               |                   |
| Glossary                      |            | Poster                           |                   |
| Goal Performance              |            | Send Email                       |                   |
| III Gradescope                |            | 🗱 Slack                          |                   |
| ද <sub>ු</sub> යි Groups      |            | Tasks                            |                   |
| Jinstant-in Proctor           |            | Turning Technologies Account Reg | gistration        |
| Journals                      | _          | Wikis                            |                   |
| Media Gallery                 |            | <b>Zoom Meeting</b>              | Step 3: Click the |
| My Grades                     |            |                                  | Zoom meeting icon |
|                               | Screenshot |                                  | under tools       |

# Step 4: All currently scheduled Zoom's for that course will be listed, click join for those you would like to register for

HS785 A1 Research in Clinical Nutrition (Spring 2020) Zoom Meeting zoom Your current Time Zone is (GMT-04:00) Eastern Time (US and Canada). 🗷 Upcoming Meetings Previous Meetings Start Time Meeting ID Topic Today 12:00 PM Test 323-601-991 Tue, Mar 17 (Recurring) 1:30 PM HS785 A1 Research in Clinical Nutrition (Spring 2020) 161-551-692 Tue, Mar 24 (Recurring) 1:30 PM 161-551-692 HS785 A1 Research in Clinical Nutrition (Spring 2020) Tue, Mar 31 (Recurring) 1:30 PM HS785 A1 Research in Clinical Nutrition (Spring 2020) 161-551-692 Tue, Apr 7 (Recurring) 1:30 PM HS785 A1 Research in Clinical Nutrition (Spring 2020) 161-551-692 Tue, Apr 14 (Recurring) 1:30 PM 161-551-692 HS785 A1 Research in Clinical Nutrition (Spring 2020) Invitatio Tue, Apr 21 (Recurring) 1:30 PM HS785 A1 Research in Clinical Nutrition (Spring 2020) 161-551-692 Invitatio Tue, Apr 28 (Recurring) 1:30 PM HS785 A1 Research in Clinical Nutrition (Spring 2020) 161-551-692

### Step 5: Enter information and click Register

| Торіс       | HS785 A1 Research in Clinical Nutrition (Spring 2020)                                                                                                    |  |  |
|-------------|----------------------------------------------------------------------------------------------------|--|--|
| Description | Workshop #7: Analysis plan (statistical analyses) (Proposal section 4)                                                                                                    |  |  |
| Time        | Mar 17, 2020 01:30 PM<br>Mar 24, 2020 01:30 PM<br>Mar 31, 2020 01:30 PM<br>Apr 7, 2020 01:30 PM<br>Apr 14, 2020 01:30 PM<br>Apr 21, 2020 01:30 PM<br>Time shows in <u>Eastern Time (US and Canada)</u> |  |  |

| First Name*          |                              | Last Name*             |
|----------------------|------------------------------|------------------------|
| Email Address*       |                              | Confirm Email Address* |
| Required information |                              |                        |
| I'm not a robot      | reCAPTCHA<br>Privacy - Terms |                        |
| Register             |                              |                        |

Step 3: Once have registered you will receive confirmation. You can choose to add it to your calendar and access the link to join from your calendar or use the link to join in this message.

#### Meeting Registration Approved

 

 Topic
 HS785 A1 Research in Clinical Nutrition (Spring 2020)

 Description
 Workshop #7: Analysis plan (statistical analyses) (Proposal section 4)

 Time
 Mar 17, 2020 01:30 PM Mar 24, 2020 01:30 PM Mar 31, 2020 01:30 PM Apr 7, 2020 01:30 PM Apr 14, 2020 01:30 PM Apr 21, 2020 01:30 PM

 Time shows in
 Eastern Time (US and Canada)

 Image: Add to calendar +

Meeting ID: 161-551-692

To Join the Meeting

Join from a PC, Mac, iPad, iPhone or Android device:

Please click this URL to join. https://bostonu.zoom.us/w/161551692? tk=mchCz2d2cVl4piKD0Niw\_oaVHbY2YxJX2pUyLoQzjQw.DQEAAAAACaEVTBZlbTZMR1UtMFJIZU1JZ0Z2dm10TXlBAA

To Cancel This Registration

You can cancel your registration at any time.